# Karger Campus 学术论文写作发表学习平台(中英文)

# 注册使用指引

中山大学医学图书馆·学科服务

## 主要分为两步,第一步,注册/登录,第二步,输入授权码激活

#### 1、注册/登录流程

Karger Campus 学术论文写作发表学习平台与 Karger 医学电子期刊/医学电子图书 (https://library.sysu.edu.cn/eresource/265)为同一个平台,如果已有 Karger 账号,可以直接登录使用。若无,则需要注册登录。

#### 1-1、打开平台网址:

中文(版本)课程: <u>https://courses.karger.com/bundles/campus-cn</u> 英文(版本)课程: https://courses.karger.com/bundles/campus

#### 1-2、点击右上方人物图标进入登录、注册页面,如图 1-2-1 和图 1-2-2 所示

|                                                     | ≗ Karger <sup>4</sup>     |
|-----------------------------------------------------|---------------------------|
| EVENT CALENDAR                                      | What are you looking fo ? |
| COURSES > OUR COURSES > CAMPUS (SIMPLIFIED CHINESE) |                           |
|                                                     | L-2-1                     |
| <b>Campus (Simplified Chinese)</b>                  |                           |
| BUY BUNDLE                                          |                           |

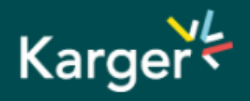

| Sun Yat-Sen Univ.Library<br>You have been recognized as an institutional user. You can see all of your > <u>online subscriptions</u> or > <u>login as</u><br><u>administrator</u> . |                                                                  |  |
|----------------------------------------------------------------------------------------------------|------------------------------------------------------------------|--|
| Login                                                                                                    |                                                                  |  |
| MYKARGER INSTITUTIONAL ADMIN AUTHORS, EDITO                                                                                                    | DRS, REVIEWERS                                                   |  |
| Login with your e-mail address and your password in the ne<br>E-mail address<br>example@mail.com<br>NEXT<br>You don't have an account yet? Register now to MyKarger.                | xt step.<br>① 有Karger账号请由此直接输入邮箱,然后"NETX"                        |  |
| SIGN UP                                                                                                    | 2 无Karger请由此进入注册账号页面<br>建议原账号是非中大机构域名邮箱注册的用户,用中大机构域<br>名邮箱新建一个账号 |  |
| • i journere prosterio mar journijnanger account / <u>contact our rome once</u> r                                                                                                   |                                                                  |  |

已有 Karger 账号,请直接输入邮箱,点击 NEXT,进入登录页面,完成登录;建议原账号为非中大机 构域名邮箱注册的用户,使用中大域名邮箱新建一个账号。

没有 Karger 账号,请根据指引注册账号,强烈建议使用中山大学@mail.sysu.edu.cn 或@mail2.sysu.edu.cn 等中大机构域名邮箱注册,因为本平台课程授权码限制1000个用户,数量有限, 仅限校内使用。

接下来进入课程授权码步骤,请严格按照指引操作,重要!!!

### 2、输入授权码

2-1、完成上述注册/登录后,保持账号登录状态,如果页面跳转了,则重新打开平台网址。 中文(版本)课程: <u>https://courses.karger.com/bundles/campus-cn</u> 英文(版本)课程: https://courses.karger.com/bundles/campus

2-2、请直接点击页面右上方的"BUY BUNDLE",进行整个平台课程的授权码激活操作,英文课程和

中文课程需要分别操作授权,如图 2-2 所示。

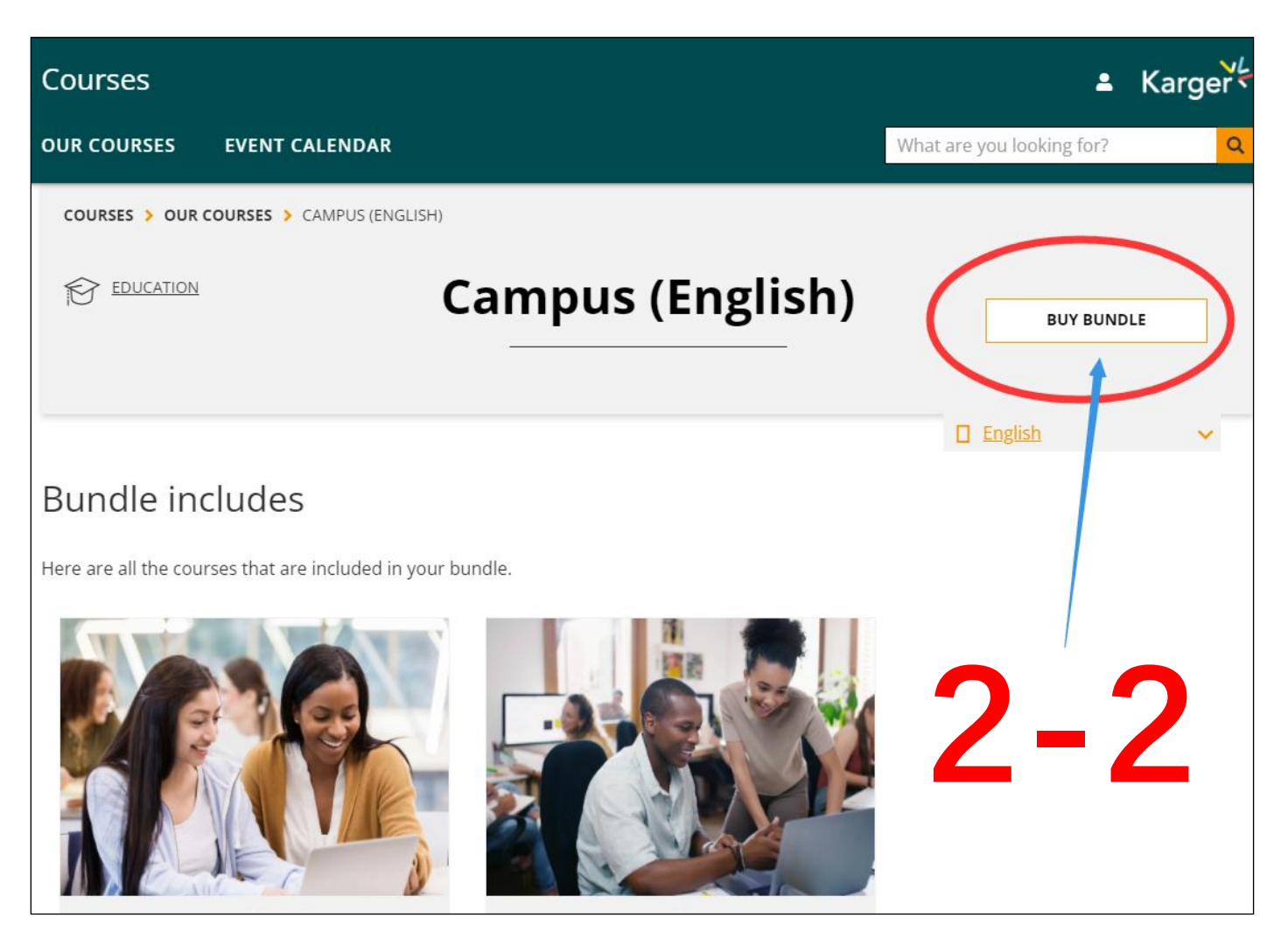

2-3、进入提示付款页面,<u>请注意此处不要付款</u>!点击"Do you have a coupon code?"如图 2-3-1 所示,输入授权码"415291\_sysu\_22",点击"APPLY",如图 2-3-2 所示,即完成授权码输入操作,可以 免费查看课程。(中文、英文课程授权码不通用,需要分别进行授权码激活操作。)

| Courses                         |                            | ≗ Karger <sup>L</sup>                                                                                                    |
|---------------------------------|----------------------------|----------------------------------------------------------------------------------------------------|
| OUR COURSES E                   | VENT CALENDAR              | What are you looking for?                                                                                                    |
|                                 |                            |                                                                                                    |
| Complete ye                     | our purchase               |                                                                                                    |
| Campus (English)                | \$199.00 USD               |                                                                                                    |
| Total Price                     | \$199.00 USD               |                                                                                                    |
|                                 | Do you have a coupon code? |                                                                                                    |
|                                 | 用 <b>PayPal</b> 付款         |                                                                                                    |
| Contact us if you need          | d help placing your order  | Campus (English)                                                                                                    |
| <u>a contact ta</u> il you need |                            | Call bus, a series of courses to simplify it. These 10<br>ses have been dealers of courses to simplify it. These 10<br>in each topic. |

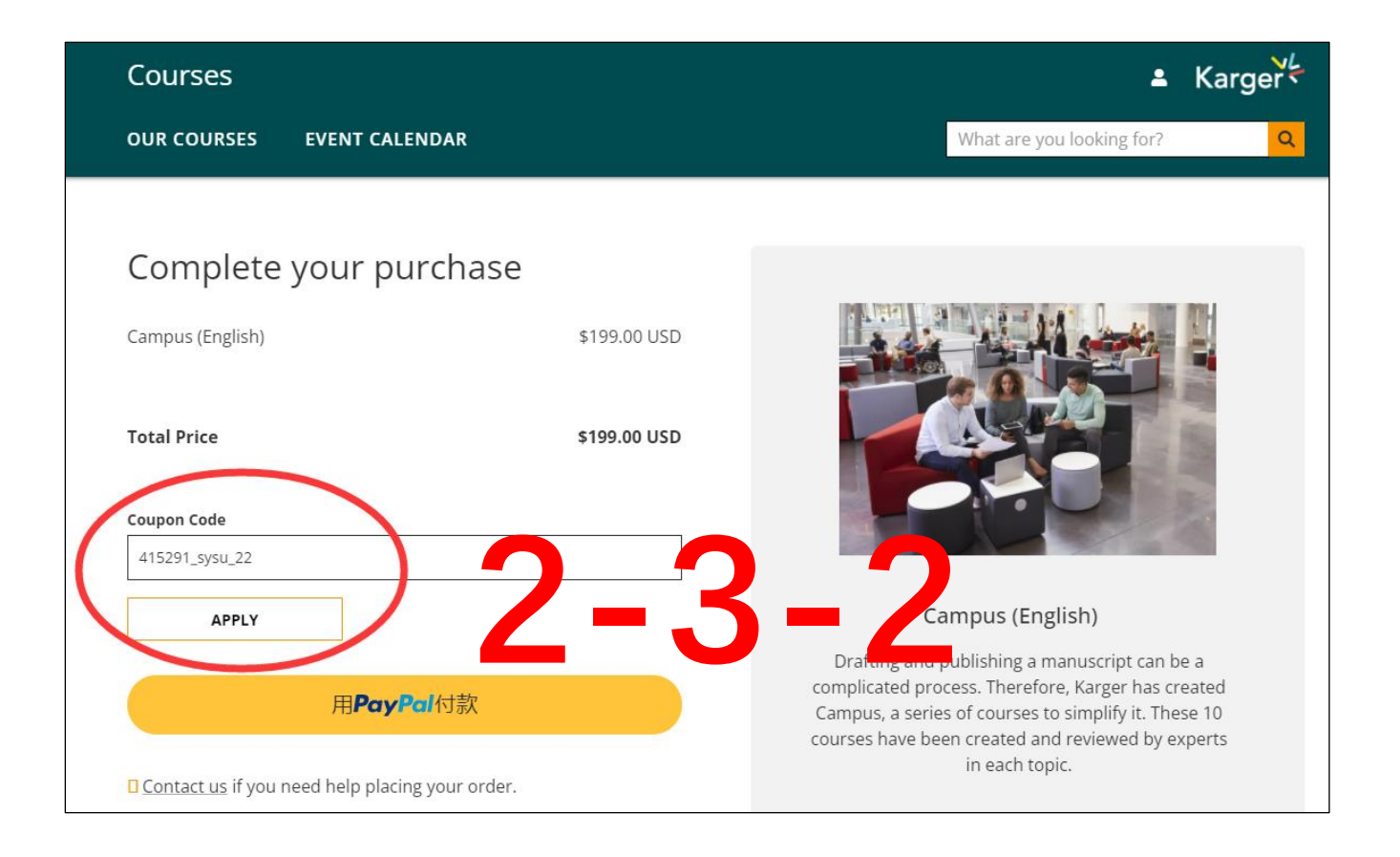

\*\*\*常见错误:直接点击某个感兴趣的课题,页面提示的金额为"\$29.00 USD",则需要回到"2-1"开始。 \*\*\*\*注意:如果授权不成功,请不要付费,请直接截图联系张老师(zhanghj36@mail.sysu.edu.cn)。